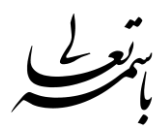

### راهنمای استفاده از سامانه مجازی برای دانشجویان

ebnehesam.tvu.ac.ir - مراجعه به سایت آموزشکده پسران بیرجند به آدرس

۲-کلیک بر روی لینک LMS

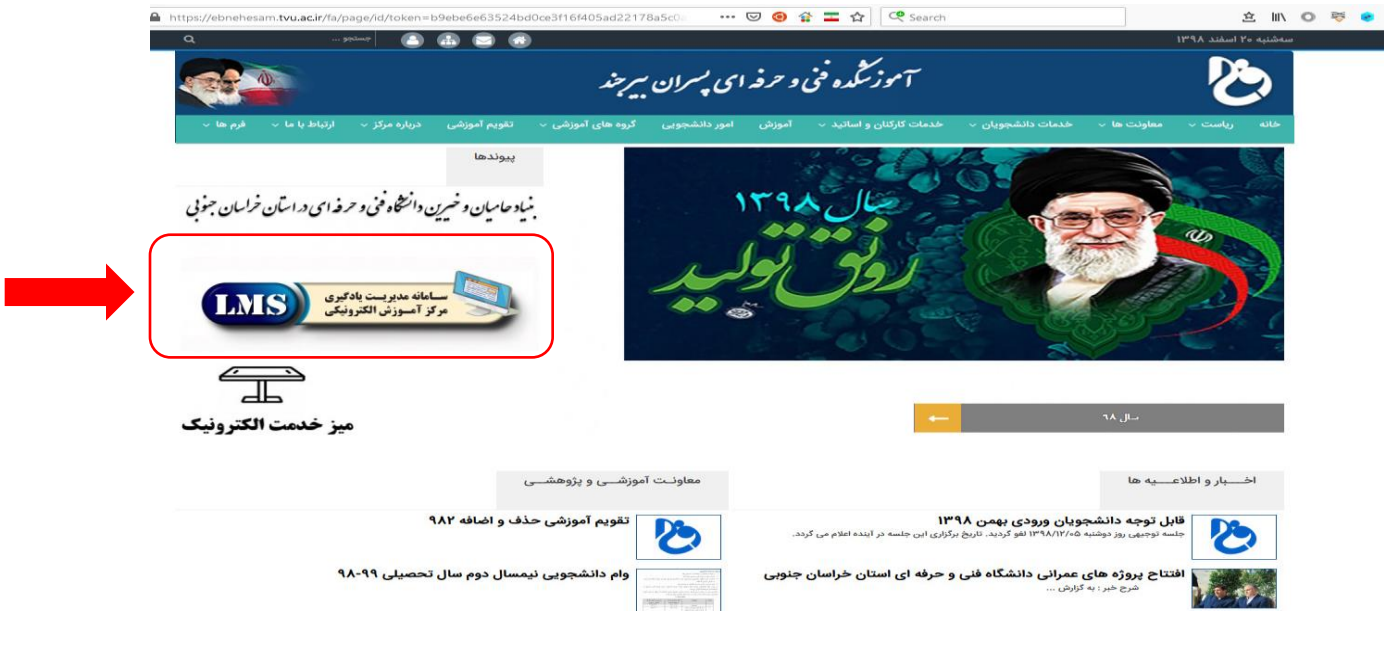

# ۳-ورود کاربران

ورود به سامانه : نام کاربری شماره دانشجویی و رمز عبور شماره ملی می باشد (شماره ملی بدون صفر اول )

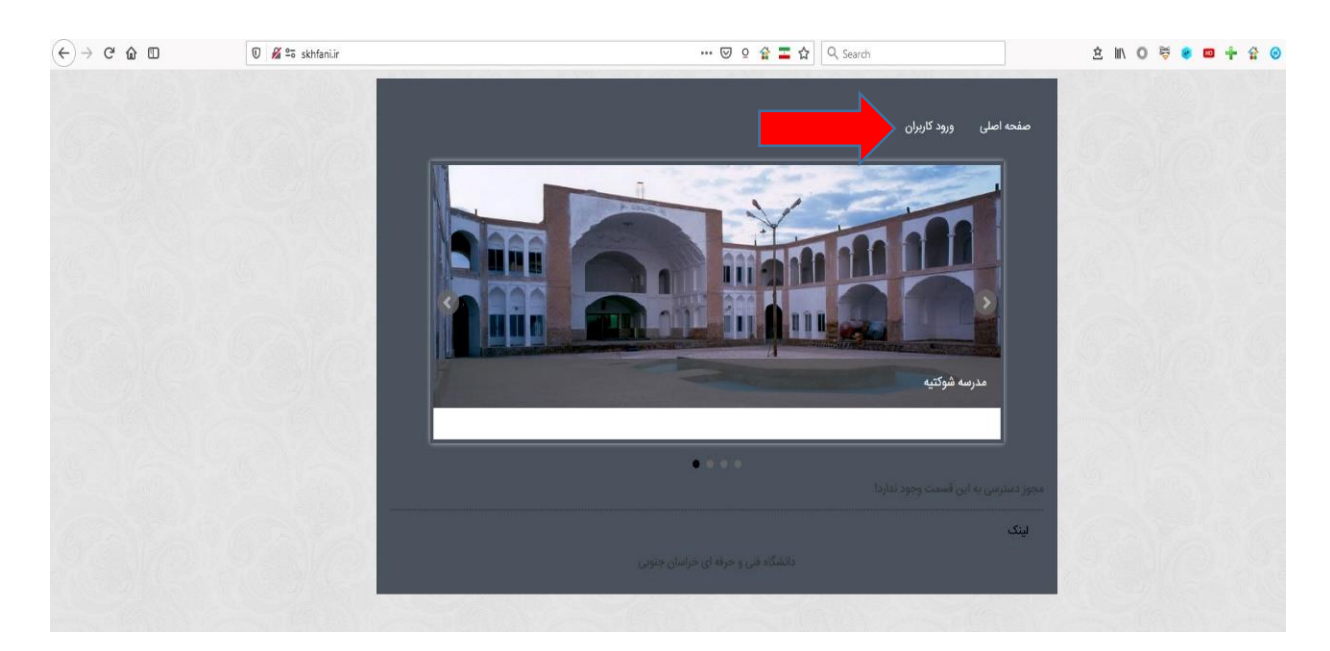

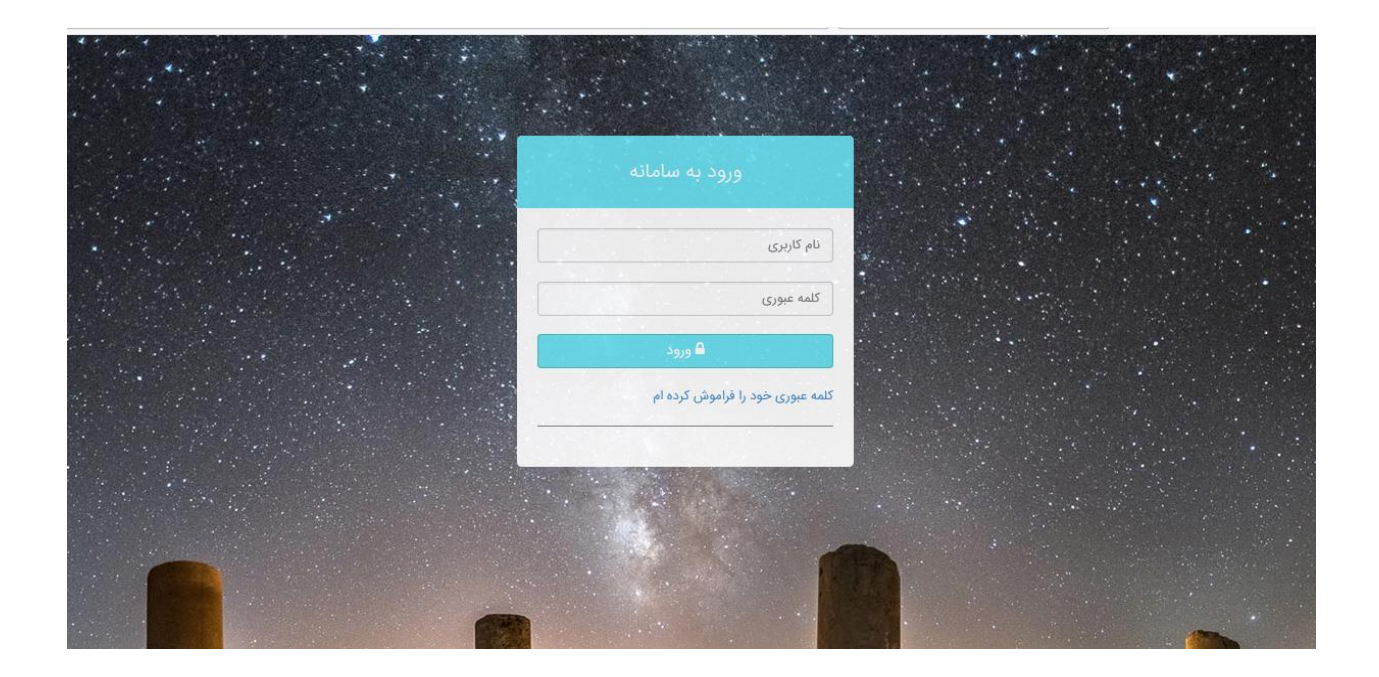

#### ۴-صفحه اصلى : ابتدا كليه نرم افزار ها و افزونه خواسته شده كه بصورت الزامي مشخص شده اند را بايد بر

| 10         | *** *                                                                                                    |                                                                          |                  |
|------------|----------------------------------------------------------------------------------------------------|--------------------------------------------------------------------------|------------------|
| + 🕯 🙁 🐱 Θ  | 2 샵 I 슈 🔍 Search 🗴 生 🛝 🔘 🗮 🙍                                                                               | skhfani.ir/data_info.aspx?Table=+lvjF8SJv2mmizyuZrhxLQ==&PanelId=1&Token | ሮ☆⊡              |
|            |                                                                                                    |                                                                          |                  |
| فاقد عكس   |                                                                                                    |                                                                          |                  |
| کاربر ارشد | <                                                                                                    |                                                                          |                  |
| ملى        | 🔺 فایل های مورد نیاز جهت کلاس مجاری                                                                        |                                                                          |                  |
|            | <i>شرح</i>                                                                                                 | وهعيت                                                                    | فيل              |
|            |                                                                                                    | اهتمای تصب                                                               |                  |
| -<br>-     | الأزونه                                                                                                    | الزاعي                                                                   | ᆂ دریافت فایل    |
|            | انبرا کننده فایل های قناش برای مرورگر Firefox, Safari, Opera – NPAPI انبرا کننده فایل های قناش برای مرورگر | الزامى ا                                                                 | الديريافت فايل   |
|            | ابر، اکننده فایل های قلاش بر ای مرورگر Internet Explorer – ActiveX                                         | الزامي                                                                   | الله دریافت فایل |
|            | برای مروزگرهای Chromium–based browsers – PPAP1 برای مروزگرهای                                              | الزامى                                                                   | 土 دریافت فایل    |
|            | مغته کثید                                                                                                  | التيارى                                                                  | ᆂ دریافت فایل    |
|            | تېدېل فايل هاى Power Point په فلنش                                                                         | التیاری بر ای مدرسین                                                     | الدريافت فايل    |
|            | تېدېل قايل های PDF په قلبش                                                                                 | اختیاری بر ای مدرسین                                                     | ᆂ دریافت فایل    |
| 1          |                                                                                                    | s c≸ hals shaki in sas de diki e s                                       |                  |

توجه : نصب کلیه مواردی که در لیست بصورت الزامی مشخص شده است برای حضور در کلاس مجازی ضروری می باشد.

### ۵- مشاهده برنامه هفتگی و کلاس ها

به منوی کارتابل من و زیر منوی کلاس های من مراجعه نمایید.

|                 |                      |              |                     |                             | g s                                 |         | 😑 مة شيه 10 أسفند |  |
|-----------------|----------------------|--------------|---------------------|-----------------------------|-------------------------------------|---------|-------------------|--|
|                 |                      |              |                     |                             |                                     |         | ەند مكس           |  |
|                 |                      |              |                     |                             | های من                              | > درس ه |                   |  |
|                 |                      |              |                     |                             | قر                                  | فيل     | 🔀 منحه اصلی       |  |
|                 |                      |              | built               | زمان تشکیل                  | عنوان                               | کد      | »رەن              |  |
|                 | رین 🖸 آزمون آنلاین   | 🗗 محتوا 🛛 تم | عطيه رضابي          | عدم تشکیل بصورت مجاری       | مباني فناوري اطلاعات                | 101"    | درس های من        |  |
|                 | رین 🛛 آزمون آنلاین   | 🖪 محتوا 🛛 تم | عطيه رضابي          | عدم تشکیل بصورت مجازی       | مباني كأميبوترو برنامه سازي         | 104     | كاربر             |  |
| فورود به کلاس 😫 | رین 🖸 آزمون آثلاین   | 🖬 محتوا 🛛 تم | حسين امبرابادي زاده | یکشنیه از ساعت ۱۹۹۹ تا ۱۹۹۹ | ازمایشگاه فیزیک الکتریسته و مغناطیس | 10.F    |                   |  |
|                 | رین 🖸 آزمون آتلاین   | 🗄 محتوا 🛛 تم | راهله خاكي          | عدم تشکیل بصورت مجازی       | زبان خارجي                          | 9114    |                   |  |
|                 | رین 🛛 آزمون آنلاین   | 🖪 محتوا 🛛 تم | صديقه عباسي         | عدم تشکیل بصورت مجازی       | فيزيک الکتريسيته و مفناطيس          | 101     |                   |  |
|                 | رین 🛛 آزمون آنلاین   | 🖬 محتوا 🛛 تم | زهرا اسقهرودي       | عدم تشکیل بصورت مجازی       | زبان فارسي                          | 915     |                   |  |
|                 | رین 🛛 🗹 آزمون آنلاین | 🖪 محتوا 🛛 تم | قاسم خاكشور         | عدم تشکیل بصورت مجازی       | رياضي عمومي                         | 10-     |                   |  |
|                 |                      |              |                     |                             | ارا (بن )                           | (11)    |                   |  |

## ۶- ورود به کلاس :

بر روی لینک ورود به کلاس کلیک نمایید سپس بر روی options و options for skhfani.ir و allow pop-ups for skhfani.ir

| <b>₽ 0 10 0 </b>                                                                                                | ž 😧 🚥 🛉 1                                                                        | 白下三〇日                      |                   | 오 술 🖬 🔂 🔍 Search            | aToke 🚥 💀 | 5g==&Panelld=428 | SmPZ9fwHEc3dP6g== | info.aspx?table=t3y4LhGSm | 🛛 🔏 🗟 skhfani.ir/data | -)→ C & O                            |
|----------------------------------------------------------------------------------------------------|----------------------------------------------------------------------------------|----------------------------|-------------------|-----------------------------|-----------|------------------|-------------------|---------------------------|-----------------------|--------------------------------------|
| <u>Options</u>                                                                                                  |                                                                                  |                            |                   |                             |           |                  |                   |                           | ning a pop-up window. | Firefox prevented this site from ope |
| Allow gop-ups for skhfani ir<br>Edit Pop-up Blocker Options<br>Don't show this message when pop-ups are blocked |                                                                                  |                            |                   |                             |           |                  |                   |                           |                       |                                      |
| khl6?session=breezk98yidrf3                                                                                     | Show "http://46.100.107.50/rirtwbo_wnrffeo_1_j_sy9ftgkhl6?session=breezk98yidrf3 |                            |                   |                             |           |                  |                   |                           |                       |                                      |
|                                                                                                    | ، التحاب                                                                         | احد                        |                   |                             |           |                  |                   |                           |                       |                                      |
| 🗳 صلحة اصلي                                                                                                    | کد گروه:                                                                         |                            | نام استاد-        |                             | 5         | نوان درس:        |                   |                           | وضعیت کلاسی:          |                                      |
|                                                                                                    |                                                                                  |                            |                   |                             |           |                  |                   |                           | تشکیل مجازی           | ×                                    |
| اربر                                                                                                    |                                                                                  |                            |                   |                             |           |                  |                   |                           |                       | <b>Q</b> نمایش                       |
| فالبينات                                                                                                    | فيلتر                                                                            |                            | ~                 |                             |           |                  |                   |                           |                       | ⊖ 🖻                                  |
|                                                                                                    |                                                                                  | 1                          |                   |                             |           |                  |                   |                           |                       |                                      |
|                                                                                                    | کد گروه                                                                          | عنوان درس                  | نام استاد         | زمان تشکیل                  | تعداد     |                  |                   |                           |                       |                                      |
|                                                                                                    | 1×F                                                                              | نرمافزارهاي توسعه موبايل   | علي هييي          | دوشنبه 🌄ماعت ۱۶۵۰ تا ۱۸۳۰   | 44        | 🖬 محتوا          | 📽 دانشجویان 🛛     | 🗅 تمرین 🛛 آزمون آنلاین    | 嶜 ورود به کلاس        |                                      |
|                                                                                                    | Astr.                                                                            | کاربرد ذرم افزارهای ترسیمی | طاهره كاميابي مسك | دوشنیه از ساعت ۱۳۳۰ تا ۱۶۳۰ | 374       | 🗄 محتوا 🖶        | 嶜 دانشجویان 🛛     | 🗅 تمرین 🛛 آزمون آنلاین    | 嶜 ورود به کلاس        |                                      |
|                                                                                                    | A.1.                                                                             |                            |                   |                             |           |                  |                   |                           |                       |                                      |

در صورت نصب نرم افزار ها و افزونه ای که در صفحه اصلی قرار گرفته است . صفحه زیر برایتان ظاهر می گردد. در این مرحله کمی صبر نمایید زمان ورود به کلاس به سرعت اینترنت شما وابسته می باشد و در صورت عدم ورود به کلاس حتما اینترنت خود را بررسی نمایید.

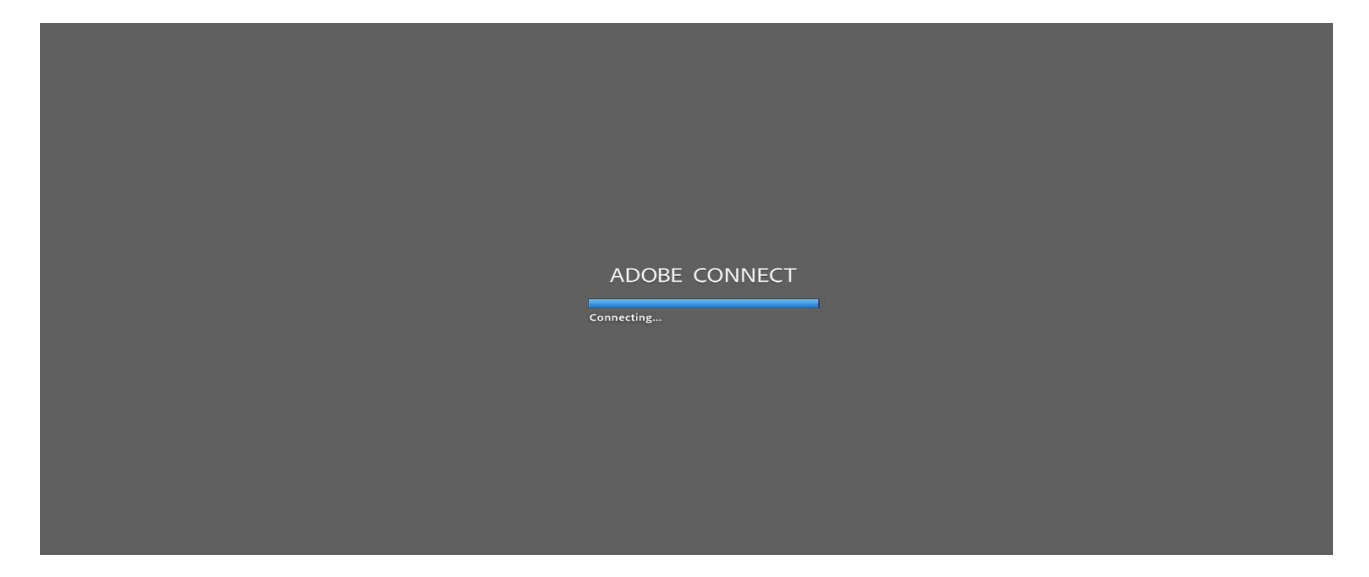

# ۷- محیط کلاس درس :

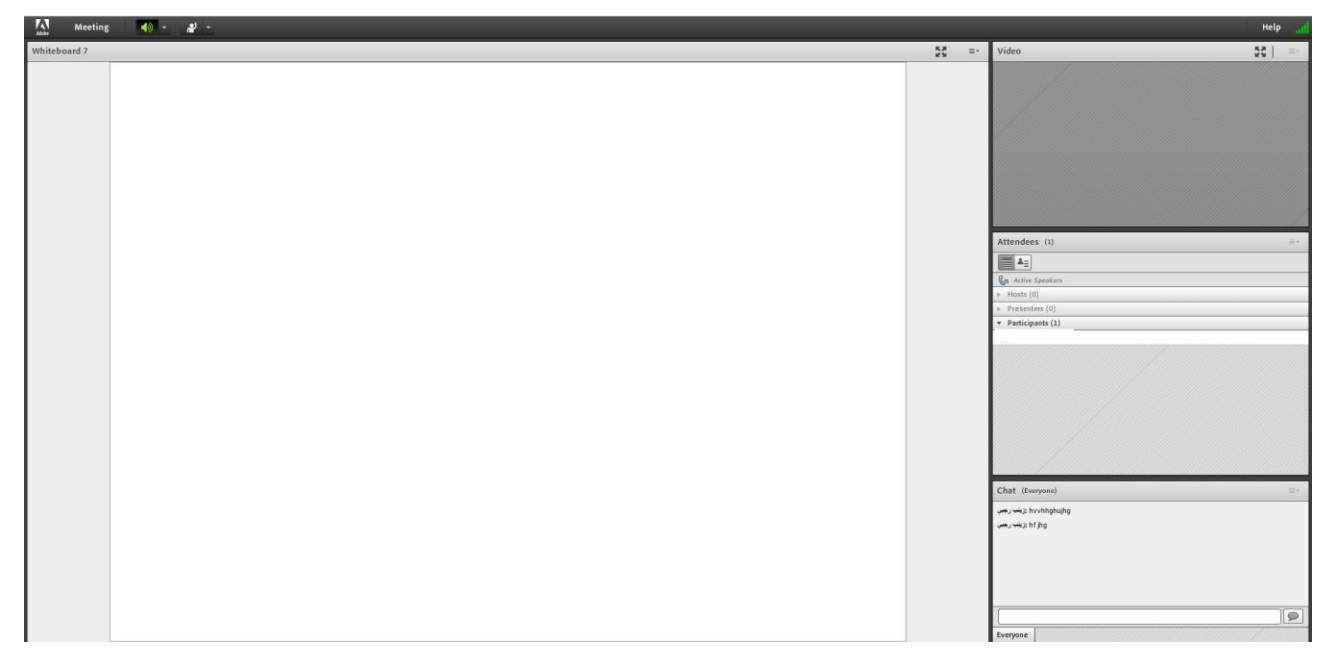